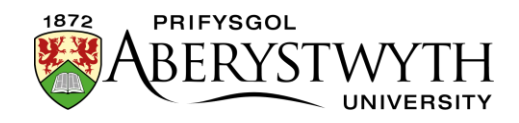

# 21. Golygu Tudalen Gartref Adran sy'n Seiliedig ar Ddelwedd

**Pwysig**: Cyfeiriwch at <u>Daflen Wybodaeth 9</u> i ymgyfarwyddo â chynllun sylfaenol tudalennau cartref Adran cyn ceisio golygu tudalen gartref sy'n seiliedig ar ddelwedd.

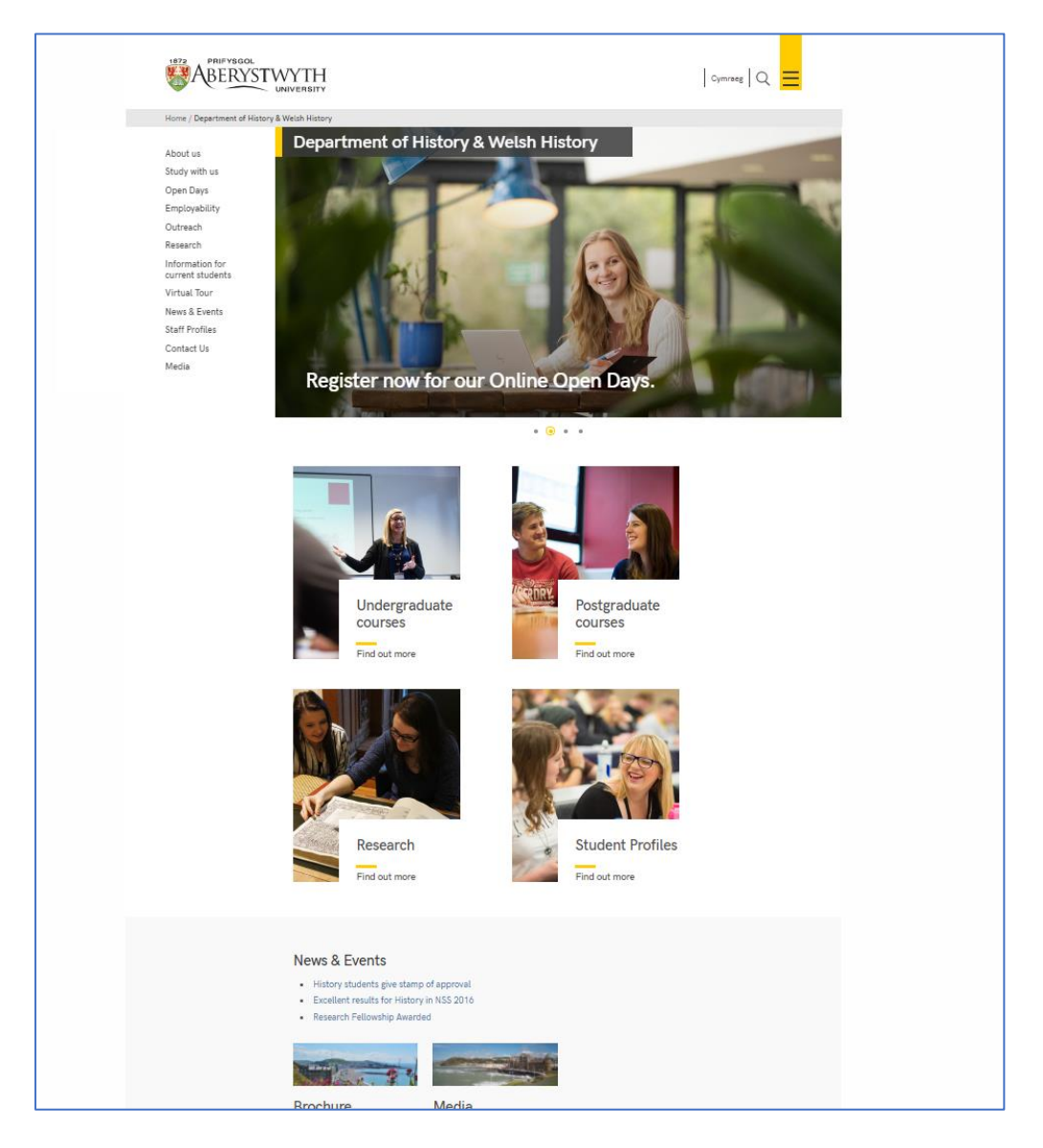

# Prif stori (bloc lled dwbl)

**Pwysig**: Os oes gan dudalen gartref eich adran 'lithrydd delweddau' yn hytrach na bloc delwedd hyd dwbl, ni fydd modd i chi ei olygu eich hun. <u>Cysylltwch â</u>

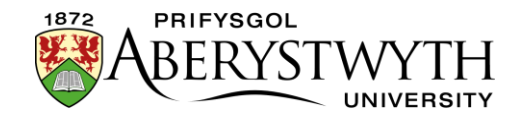

<u>Gwasanaethau Gwybodaeth</u> os oes arnoch angen gwneud newidiadau i lithrydd delweddau.

- 1. Yn Strwythur y Safle, cliciwch ar yr adran "top story" i'w hagor
- 2. Cliciwch ar y tab 'Content'.
- 3. Dewch o hyd i'r cynnwys gan ddefnyddio'r templed cynnwys "Background image block (no text) (top story)" caiff y templed a ddefnyddir ei ddangos o dan enw'r cynnwys:

| Display 10 v records        |                                                           |         |         |  |  |  |  |
|-----------------------------|-----------------------------------------------------------|---------|---------|--|--|--|--|
| Order                       | Name                                                      | Version | Status  |  |  |  |  |
| +                           | About Us<br>& Background image block (no text) (topstory) | 2.0     | Approve |  |  |  |  |
| Showing 1 to 1 of 1 entries |                                                           |         |         |  |  |  |  |
|                             |                                                           |         |         |  |  |  |  |

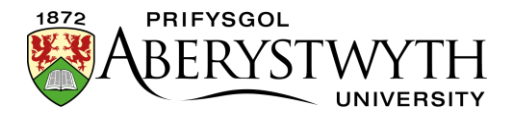

| 포 General 🚓 Content 🞄 Channels 🕫 Options 정                 | ) History & Linked Content                          |  |  |  |  |  |  |
|------------------------------------------------------------|-----------------------------------------------------|--|--|--|--|--|--|
| Content type : Background image block (no text) (topstory) |                                                     |  |  |  |  |  |  |
| Name *                                                     | About Us                                            |  |  |  |  |  |  |
| Image *                                                    | A-great-place-to-study-slider.jpg ( <b>75.3</b> kB) |  |  |  |  |  |  |
|                                                            | X Remove Lowmload                                   |  |  |  |  |  |  |
| Heading                                                    | About Us                                            |  |  |  |  |  |  |
|                                                            |                                                     |  |  |  |  |  |  |
|                                                            | 4                                                   |  |  |  |  |  |  |
| Link                                                       | http://www.aber.ac.uk/en/ibers/about/               |  |  |  |  |  |  |
|                                                            |                                                     |  |  |  |  |  |  |
|                                                            |                                                     |  |  |  |  |  |  |
|                                                            |                                                     |  |  |  |  |  |  |
| a Delete                                                   | O Cancel В Save changes ▼                           |  |  |  |  |  |  |
|                                                            |                                                     |  |  |  |  |  |  |

- 5. Gwnewch eich newidiadau:
  - a. I newid y ddelwedd, cliciwch ar y botwm "Remove" i dynnu'r ddelwedd bresennol, yna cliciwch yn y blwch gwag i ddewis eich delwedd newydd.
  - b. I newid testun y pennawd, newidiwch y testun presennol am eich testun newydd.
  - c. I newid y ddolen, newidiwch y ddolen bresennol am eich dolen newydd.
- 6. Cliciwch ar **'Save changes'** i orffen.

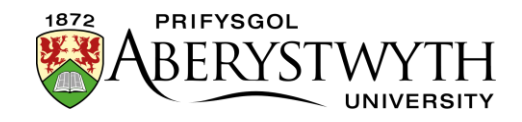

#### Colofn 1

- 1. Yn Strwythur y Safle, cliciwch ar yr adran "**column 1**" i'w hagor
- 2. Cliciwch ar y tab '**Content'**.
- 3. Dewch o hyd i'r cynnwys bloc delwedd priodol gan ddefnyddio'r templed cynnwys "Background image block (no text)" - caiff y templed a ddefnyddir ei ddangos o dan enw'r cynnwys:

| Order | Name                                           | Version | Status   | Last modified             |
|-------|------------------------------------------------|---------|----------|---------------------------|
| ÷     | ug-study<br>& Background image block (no text) | 15.0    | Approved | February 12, 2018 9:11 AN |
| ÷     | research<br>& Background image block (no text) | 10.0    | Approved | May 4, 2017 10:36 AM      |
| Showi | ing 1 to 2 of 2 entries                        |         |          |                           |

| 🛱 General 🚓 Content 📥 Channels 🕫 Options 💐 | D History S Linked Content                              |
|--------------------------------------------|---------------------------------------------------------|
| Content type : Background image block      | < (no text)                                             |
| Name *                                     | ug-study                                                |
| Image *                                    | UG-resized.jpg (14.6 kB)                                |
|                                            | x Remove Lownload                                       |
| Heading *                                  | Undergraduate Study                                     |
|                                            |                                                         |
|                                            | A                                                       |
| Link                                       | https://www.aber.ac.uk/en//bers/study-with-us/ug-study/ |
|                                            |                                                         |
|                                            |                                                         |
|                                            |                                                         |
|                                            |                                                         |
| 🗎 Delete                                   | つ Cancel P Save changes ・                               |
|                                            |                                                         |

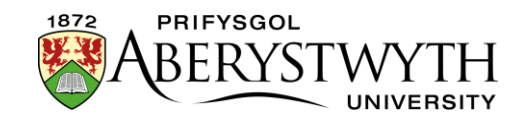

- 5. Gwnewch eich newidiadau:
  - a. I newid y ddelwedd, cliciwch ar y botwm "Remove" i dynnu'r ddelwedd bresennol, yna cliciwch yn y blwch gwag i ddewis eich delwedd newydd.
  - b. I newid testun y pennawd, newidiwch y testun presennol am eich testun newydd.
  - c. I newid y ddolen, newidiwch y ddolen bresennol am eich dolen newydd.
- 6. Cliciwch ar **'Save changes'** i orffen.

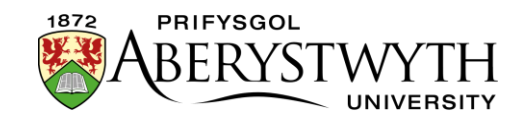

#### Colofn 2

- 1. Yn Strwythur y Safle, cliciwch ar yr adran "**column 2**" i'w hagor
- 2. Cliciwch ar y tab '**Content**'.
- Dewch o hyd i'r cynnwys bloc delwedd priodol gan ddefnyddio'r templed cynnwys "Background image block (no text)" - caiff y templed a ddefnyddir ei ddangos o dan enw'r cynnwys:

| Order | Name                                           | Version | Status   | Last modified             |
|-------|------------------------------------------------|---------|----------|---------------------------|
| ÷     | ug-study<br>& Background image block (no text) | 15.0    | Approved | February 12, 2018 9:11 AN |
| +     | research<br>& Background image block (no text) | 10.0    | Approved | May 4, 2017 10:36 AM      |
| Showi | ackground image block (no text)                |         |          |                           |

| 🛱 General 🚯 Content 📥 Channels 🕫 Options 😒 | History % Linked Content                                |
|--------------------------------------------|---------------------------------------------------------|
| Content type : Background image block      | : (no text)                                             |
| Name *                                     | ug-study                                                |
| Image *                                    | UG-resized.jpg (14.6 kB)                                |
|                                            | x Remove Lownload                                       |
| Heading *                                  | Undergraduate Study                                     |
|                                            |                                                         |
|                                            |                                                         |
| Link                                       | https://www.aber.ac.uk/en/lbers/study-with-us/ug-study/ |
|                                            |                                                         |
|                                            |                                                         |
|                                            |                                                         |
|                                            |                                                         |
| i Delete                                   | D Cancel 🖺 Save changes ▼                               |
|                                            |                                                         |

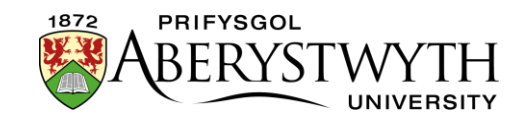

- 5. Gwnewch eich newidiadau:
  - a. I newid y ddelwedd, cliciwch ar y botwm "Remove" i dynnu'r ddelwedd bresennol, yna cliciwch yn y blwch gwag i ddewis eich delwedd newydd.
  - b. I newid testun y pennawd, newidiwch y testun presennol am eich testun newydd.
  - c. I newid y ddolen, newidiwch y ddolen bresennol am eich dolen newydd.
- 6. Cliciwch ar 'Save changes' i orffen.

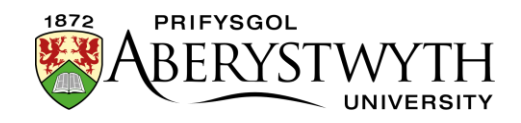

#### Colofn 3

- 1. Yn Strwythur y Safle, cliciwch ar yr adran "**column 3**" i'w hagor
- 2. Cliciwch ar y tab '**Content**'.
- 3. Dewch o hyd i'r cynnwys bloc delwedd priodol gan ddefnyddio'r templed cynnwys "Background image block (no text)" - caiff y templed a ddefnyddir ei ddangos o dan enw'r cynnwys. Noder, yng ngholofn 3, rydych chi'n debygol o weld nifer o wahanol fathau o gynnwys megis Chat Links a Social Media Links yn ogystal â Background image block (no text), felly gwnewch yn siŵr eich bod yn clicio ar yr un iawn.

| Order                       | Name                                         | Version | Status   | Last modified             |  |  |
|-----------------------------|----------------------------------------------|---------|----------|---------------------------|--|--|
| <b>+</b>                    | Chat Link<br>& Chat Link (Not Advert)        | 2.0     | Approved | May 2, 2017 2:59 PM       |  |  |
| <b>+</b>                    | Brochures & Background image block (no text) | 1.0     | Approved | May 4, 2017 10:40 AM      |  |  |
| ÷                           | social media<br>& Social Media Links         | 1.0     | Approved | January 13, 2016 10:01 AM |  |  |
| Showing 1 to 3 of 3 entries |                                              |         |          |                           |  |  |

| 후 General | 🗞 Content                                       | 📥 Channels | og Options | ී History | % Linked Content              |          |  |  |  |
|-----------|-------------------------------------------------|------------|------------|-----------|-------------------------------|----------|--|--|--|
| Conten    | Content type : Background image block (no text) |            |            |           |                               |          |  |  |  |
|           |                                                 |            | Name       | * Brochu  | res                           |          |  |  |  |
|           |                                                 |            | Image      | broch     | ure jpg (9.5 kB)              |          |  |  |  |
|           |                                                 |            |            | ×Re       | move & Download               |          |  |  |  |
|           |                                                 |            | Heading    | Brochu    | res                           |          |  |  |  |
|           |                                                 |            |            |           |                               |          |  |  |  |
|           |                                                 |            |            |           | A                             |          |  |  |  |
|           |                                                 |            | Lin        | k //www.a | ber.ac.uk/en/ibers/brochures/ |          |  |  |  |
|           |                                                 |            |            |           |                               |          |  |  |  |
|           |                                                 |            |            |           |                               |          |  |  |  |
|           |                                                 |            |            |           |                               |          |  |  |  |
| 盲 Delet   | e                                               |            |            |           | ා Cancel 🛛 🖺 Save ct          | hanges 🝷 |  |  |  |

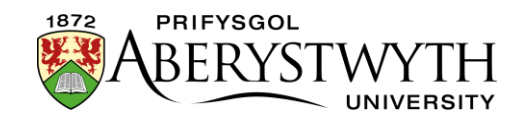

- 5. Gwnewch eich newidiadau:
  - a. I newid y ddelwedd, cliciwch ar y botwm "Remove" i dynnu'r ddelwedd bresennol, yna cliciwch yn y blwch gwag i ddewis eich delwedd newydd.
  - b. I newid testun y pennawd, newidiwch y testun presennol am eich testun newydd.
  - c. I newid y ddolen, newidiwch y ddolen bresennol am eich dolen newydd.
- 6. Cliciwch ar **'Save changes'** i orffen.

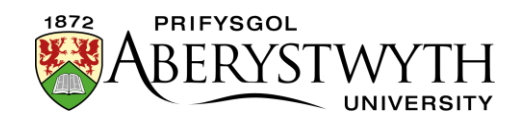

## **Gwirio eich Gwaith**

Cyn symud ymlaen, edrychwch ar ragolwg o dudalen gartref eich adran, drwy ddefnyddio'r dewis **'preview section'** ym mhrif adran eich adran.

Gwnewch yn siŵr bod y gwaith golygu i'r blociau delwedd yn edrych fel y disgwylir, a'u bod yn cysylltu â'r lleoliadau cywir.

## Gorffen

Pan fyddwch yn fodlon bod eich blociau delwedd yn edrych ac yn ymddwyn yn gywir, bydd angen i chi eu cymeradwyo. Gweler <u>Taflen Wybodaeth 6</u> i gael rhagor o wybodaeth am gymeradwyo cynnwys.

Bydd eich newidiadau'n cael eu cyhoeddi'n awtomatig i'r gweinydd llwyfannu yn y cyhoeddiad nesaf ar yr amserlen (10 munud ar ôl yr awr). Byddant wedyn yn cael eu trosglwyddo i'r safle byw yn y trosglwyddiad nesaf ar yr amserlen (caiff y rhain eu gwneud trwy gydol y dydd oddeutu 9:30, 11:30 a 16:00).